- 1. Go to https://tennessee.deltadental.com/
- 2. Click on Sign In/Register

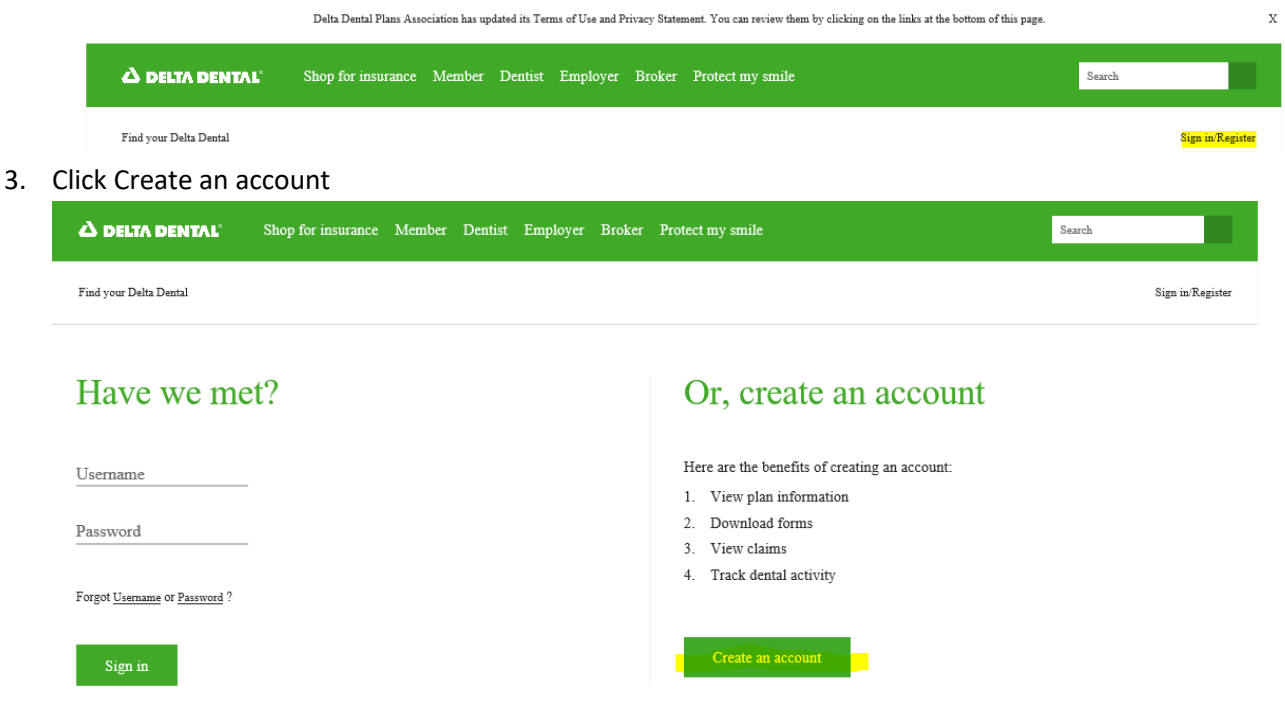

4. Click I am a member or adult dependent and have coverage with Delta Dental. Click Proceed to step 2.

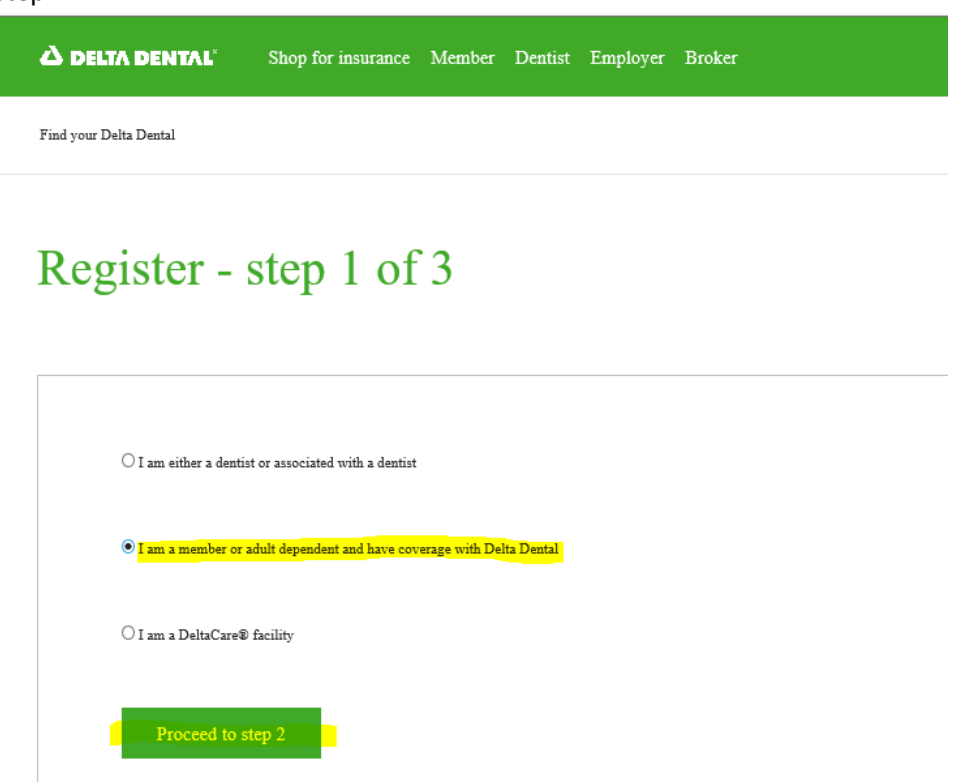

5. Complete the member registration information. Your Member is the employee's SSN without the dashes.

## Member registration - step 2 of 3

Please enter your information in the registration form below. Required fields are indicated with an asterisk (\*). <u>Contact us</u> if you are having difficulty registering. (*Note:* Registration of a spouse or adult dependent is not currently supported for all states. Please check with the local Delta Dental company that handles your dental policy before registering.)

| First name*  | _ | Last name*                  |
|--------------|---|-----------------------------|
| Member ID* 👩 |   | Date of birth [mm/dd/yyyy]* |
| ZIP code*    | _ |                             |
|              |   |                             |

Register

6. The Delta Dental system will find your information in their online system, and you will be able to create your own Username and password, a challenge question, and click Register user. Once you have completed this step you should be able to login to the Delta Dental site.

|                                                                                                  |                                                                                                    | Sign m/Regisi                                              |  |
|--------------------------------------------------------------------------------------------------|----------------------------------------------------------------------------------------------------|------------------------------------------------------------|--|
| rst name:                                                                                        | Last name:                                                                                              | -                                                          |  |
| ember ID:                                                                                        | Date of birth:                                                                                          | pirth:                                                     |  |
| Enter a User name that will be used for your identification. Also, please enter a                | Password which will be used along with your User name to log you onto our system                        | à.                                                         |  |
| Usemame*                                                                                         | Password*                                                                                               |                                                            |  |
| User name must be at least 6 characters                                                          | Password must be at least 8 character<br>character. Example: myPas23                                    | s including one uppercase, one lowercase and one numeric   |  |
|                                                                                                  | Confirm password*                                                                                       |                                                            |  |
| Email address*                                                                                   | Mobile phone number                                                                                     |                                                            |  |
|                                                                                                  |                                                                                                    |                                                            |  |
| Select a Challenge Question and enter an Answer. If you forget your password Challenge question* | , the system will prompt you with your Challenge Question. If you provide the Answ<br>Challenge answer* | er entered below, you will be able to reset your password. |  |
| City of birthplace?                                                                              | ~                                                                                                    |                                                            |  |
| Curred Backson                                                                                   |                                                                                                    |                                                            |  |